**KROK I:** Na oficiálních stránkách společnosti Oriflame (oriflame.cz) klikněte na ikonku postavy v pravém horním rohu.

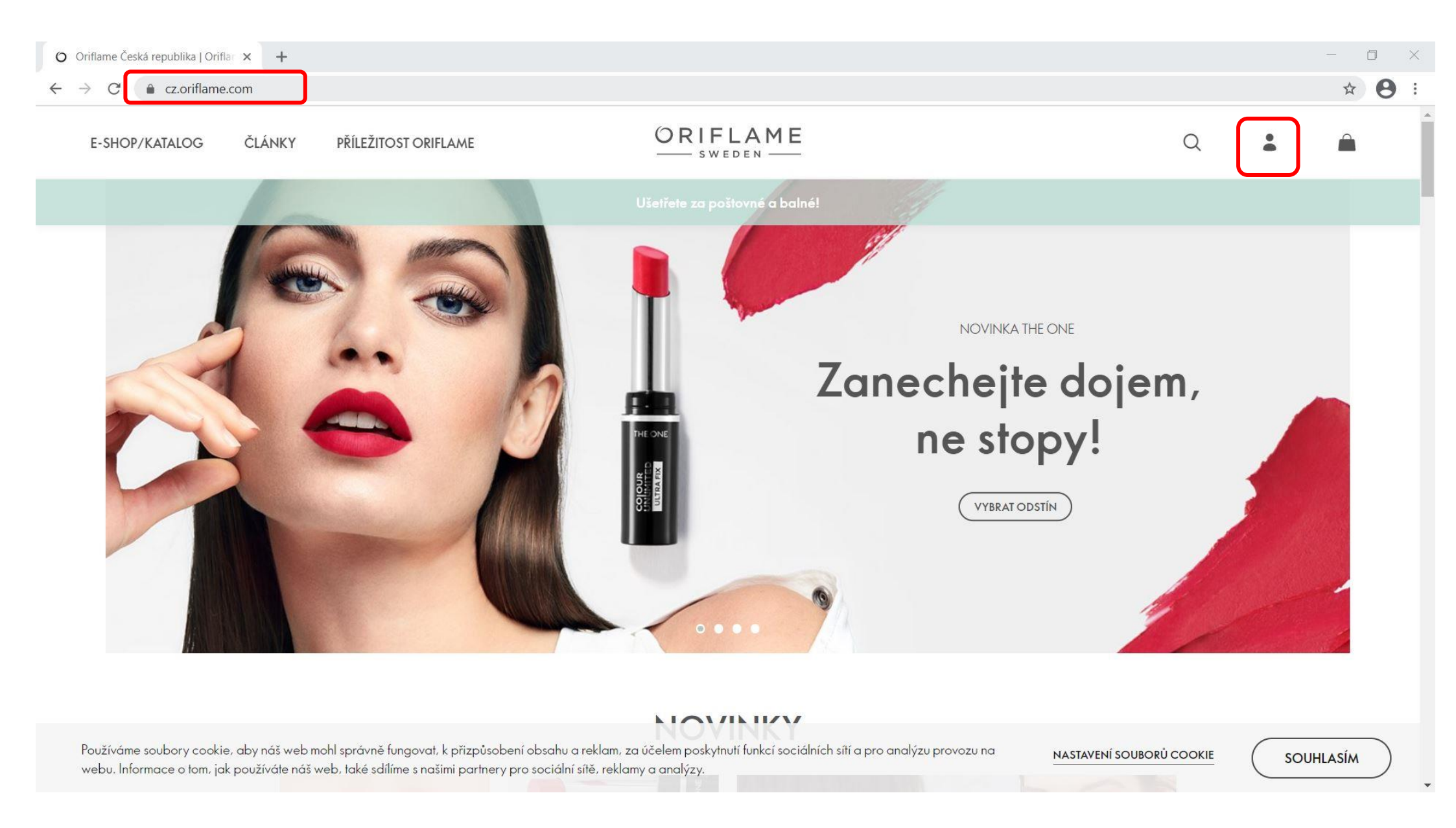

## **KROK 2:** Zadejte své přihlašovací údaje a přihlaste se ke svému účtu.

| O Oriflame Česká republika   Oriflat 🗙 🕂                                                                                                    |                                                                                                    |    | - 0 ×     |
|----------------------------------------------------------------------------------------------------|----------------------------------------------------------------------------------------------------|----|-----------|
| $\leftrightarrow$ $\rightarrow$ C $\stackrel{\bullet}{\bullet}$ cz.oriflame.com                                                                     |                                                                                                    |    | ∽ ☆ 😝 :   |
| E-SHOP/RATALOG ČLÁNKY PŘLEŽITOST ORFLAME                                                                                                    | ORIFLAME                                                                                                    | ۹. | : #       |
|                                                                                                    | Utarfishe an publicited a businal                                                                                                    |    |           |
|                                                                                                    | PŘIHLÁSIT SE                                                                                                    |    |           |
|                                                                                                    | f and the second                                                                                                    |    |           |
|                                                                                                    | NEBO                                                                                                    | ní |           |
|                                                                                                    | 695024 Derky                                                                                                    |    |           |
|                                                                                                    |                                                                                                    |    |           |
|                                                                                                    | PŘIHLÁSIT SE                                                                                                    |    |           |
|                                                                                                    | ZAPOMNĚL/A JSTE SVÉ HESLO?<br>Nejste ještě členem? REGISTROVAT                                                                                                 |    |           |
|                                                                                                    |                                                                                                    |    |           |
|                                                                                                    |                                                                                                    |    |           |
| Používáme soubory cookie, aby náš web mohl správně fungovat, k přizpůs<br>webu. Informace o tom, jak používáte náš web, také sdílíme s našimi partn | sobení obsahu a reklam, za účelem poskytnutí funkcí sociálních sítí a pro analýzu provozu na <b>NASTAVENÍ S</b> í<br>ery pro sociální sítě, reklamy a analýzy. |    | SOUHLASÍM |

## **KROK 3:** Po přihlášení stiskněte v pravém horním rohu obrazovky ikonku nákupní tašky.

| O Můj účet   Oriflame                                                                                             | × +            |                                       |                                                                       |                               | - 0 × |
|----------------------------------------------------------------------------------------------------|----------------|---------------------------------------|-----------------------------------------------------------------------|-------------------------------|-------|
| $\leftrightarrow \rightarrow \mathbf{C}$ $\triangleq$ cz.oriflar                                                  | ne.com/mypages |                                       |                                                                       |                               | ☆ 😝 : |
| E-SHOP/KATALOG                                                                                                    | ČLÁNKY         | PŘÍLEŽITOST ORIFLAME                  | ORIFLAME<br>sweden                                                    | Q                             |       |
| <ul> <li>MÚJ ÚČET</li> <li>AKTUÁLNÍ NABÍDKY</li> <li>OBJEDNÁVKA</li> <li>MÚJ BUSINESS</li> <li>ŠKOLENÍ</li> </ul> | > > >          | PČ                                    | PAVEL ČÍHA<br>ČLEN ORIFLAME 3%   695024<br>Registrace dne: 8. 9. 2014 |                               |       |
| 🇔 MÜJ PROFIL                                                                                                    |                | Katalog končí 1. 3. 2021              |                                                                       | Dny do konce katalogu: 17 dní |       |
|                                                                                                    |                |                                       | Kroky k úspěchu                                                       |                               |       |
| [→ ODHLÁSIT                                                                                                    |                | <b>Krok 1 - Vítejte</b><br>Imin čtení | CO UDĚLAT HOTOVO<br>v Oriflame                                        | >                             |       |

**KROK 4:** Do pole s lupou zadejte kódy nebo názvy výrobků. Systém Vám bude automaticky dávat návrhy podle toho, co do pole napíšete. Stačí poté na Vámi zvolený výrobek kliknout.

| O Nákupní košík   Oriflame X                              | +                                                   |                                                 |                           | - 0 ×              |
|-----------------------------------------------------------|-----------------------------------------------------|-------------------------------------------------|---------------------------|--------------------|
| $\leftrightarrow$ $\rightarrow$ C $($ cz.oriflame.com/sho | pping/basket                                        |                                                 |                           | ☆ 🖰 :              |
| E-SHOP/KATALOG ČLÁN                                       | IKY PŘÍLEŽITOST ORIFLAME                            | ORIFLAME                                        |                           | Q 🖻 🚔              |
| NÁKUPNÍ KOŠÍK                                             |                                                     |                                                 |                           | ODESLAT OBJEDNÁVKU |
|                                                           | Q 43708<br>43708 - Dárková sada Volare<br>MŮJ KOŠÍK | VÁŠ KOŠÍK JE PRÁZDNÝ<br>POKRAČOVAT V NAKUPOVÁNÍ | Mno 1<br>PŘIDÁVAT PO 1 KS |                    |
|                                                           | ADO<br>PRODUKTY, KTERÉ JSTE OBJED                   | NAL/A DŘÍVE, JSOU NYNÍ K DISPOZICI              |                           |                    |
|                                                           | CELKEM<br><b>Kč</b> 8 BO                            |                                                 | DÁLE                      |                    |

**KROK 5:** Vybrané výrobky se Vám budou zobrazovat v přehledu pod lištou. Můžete zde také upravit množství nebo výrobek z výběru odebrat ikonkou koše. Pod tabulkou se Vám zobrazuje současná hodnota nákupního košíku a celkový počet bodů.

Pokud chcete pokračovat, stiskněte tlačítko "DÁLE" vpravo pod přehledem výrobků.

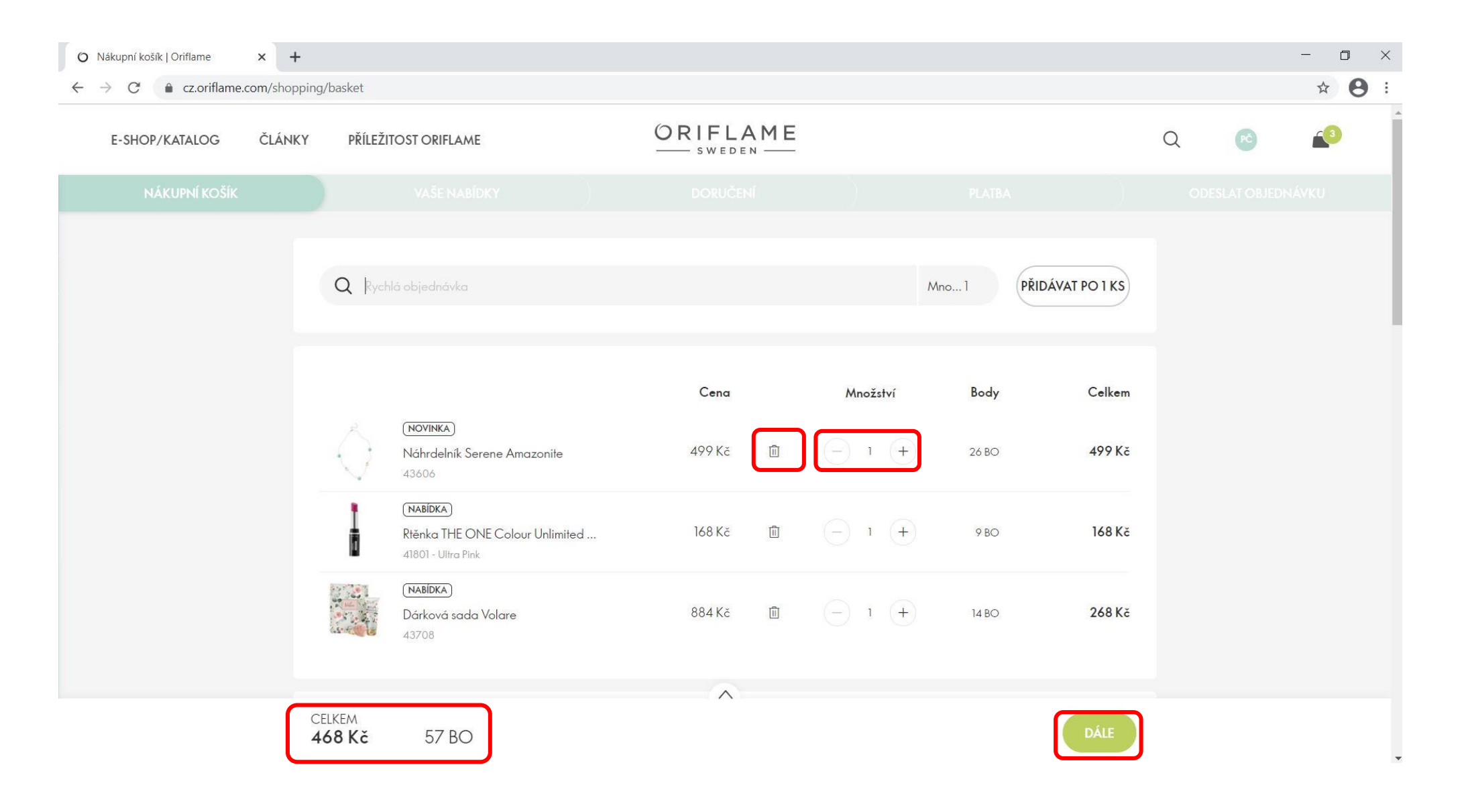

**DOPLNĚNÍ:** Pokud na stejné stránce sjedete níže, objeví se Vám přehled produktů, které jste objednali dříve, nebyly k dostání a nyní jsou, tzn. ADO.

| O Nákupní košík   Oriflame X | +                                                                      |                                                                                     |             |                             |              |              |   | - | × ם   |
|------------------------------|------------------------------------------------------------------------|-------------------------------------------------------------------------------------|-------------|-----------------------------|--------------|--------------|---|---|-------|
| E-SHOP/KATALOG ČLÁNKY        | PŘÍLEŽITOST ORIFLAME                                                   | ORIFLA<br>                                                                          | ME          |                             |              |              | Q | • | ▲ O . |
|                              | ADO<br>PRODUKTY, KTERÉ JST                                             | E OBJEDNAL/A DŘÍVE, JSOU N<br>ém pro suchou/ 153 Kč<br>때 않 습<br>Colour 61 Kč<br>rve | NYNÍ K<br>Ĥ | DISPOZICI<br>- 1 +<br>- 1 + | 8 BO<br>0 BO | 153 Kč<br>Kč |   |   |       |
|                              | PŘIDÁNO DO VAŠÍ OBJ<br>O VYPRODÁNI ZÁSOB<br>Katalog Norrsken<br>137998 | IEDNÁVKY ZDARMA<br>D<br>19 Kč                                                       | Î           | - 1 +                       |              | Kč           |   |   |       |
|                              | PŘIDÁNO DO VAŠÍ OBJ<br>4 Sada tiskovin<br>616004<br>CELKEM             | IEDNÁVKY ZA CENU<br>23 Kč                                                           | Î           | - 1 (+)                     | 0 BO         | 5 Kč         |   |   |       |

**KROK 6:** V dalším kroku se Vám zobrazí mimořádné nabídky nebo zlevněné produkty, které by Vás mohly zajímat. Pro další krok stačí stisknout tlačítko "POKRAČOVAT".

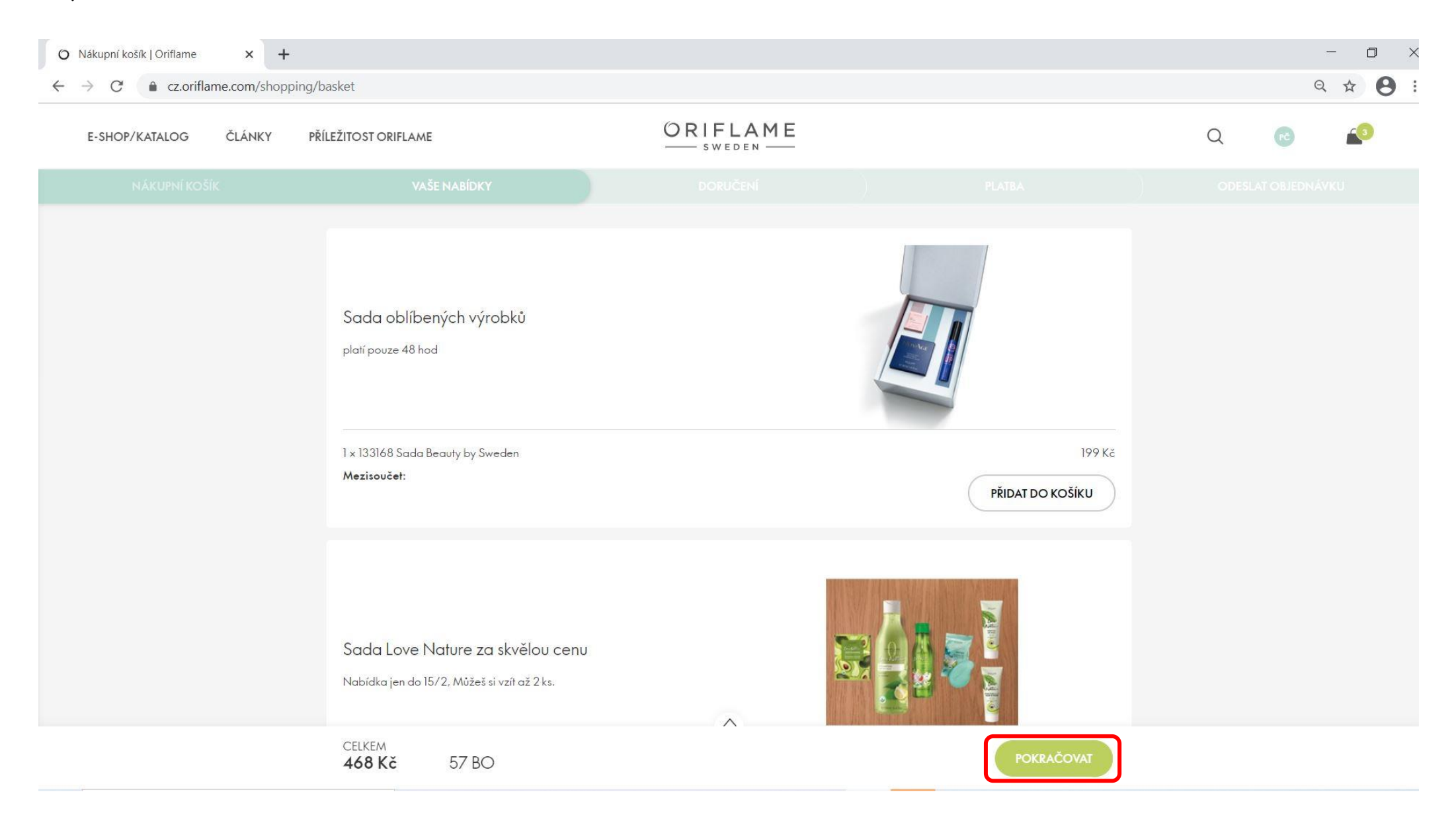

KROK 7: Nyní si zvolíte způsob doručení. Možnosti jsou stejné jako v předešlé verzi systému, tedy
I) doručení do studia Oriflame, nebo 2) zaslání na adresu. Po zvolení způsobu doručení stiskněte tlačítko "POKRAČOVAT".

| O Nákupní košík   Oriflame X - | F                                                                 |                       |                                                               | - 0 ×   |
|--------------------------------|-------------------------------------------------------------------|-----------------------|---------------------------------------------------------------|---------|
| ← → C                          | oping/basket                                                      |                       |                                                               | ९ ☆ 😫 : |
| E-SHOP/KATALOG ČLÁNKY          | PŘÍLEŽITOST ORIFLAME                                              | ORIFLAME              |                                                               | Q 🧒 🗳   |
| NÁKUPNÍ KOŠÍK                  |                                                                   | DORUČENÍ              |                                                               |         |
|                                | Poslední využité doručení                                         |                       |                                                               |         |
|                                | JIHLAVA - 608 - ŽIDOVSKÁ<br>ŽIDOVSKÁ 22, 58601, JIHLAVA, 60255484 | 17, PO,ST,PÁ 10-16.45 | <b>40 Kč</b><br>X <u>1produkt(y)</u> není skladem<br>⇔ Středa |         |
|                                | SISKEJTE DORUČENÍ ZDARMA koupí toho                               |                       | Zobrazit více >                                               |         |
|                                | Vyzvednout ve vybraném studiu Or                                  | iflame                |                                                               |         |
|                                | O Doručení domů                                                   |                       | •                                                             |         |
|                                |                                                                   |                       |                                                               |         |
|                                |                                                                   |                       |                                                               |         |
|                                |                                                                   |                       |                                                               |         |
|                                |                                                                   |                       |                                                               |         |
|                                | CELVEN                                                            |                       |                                                               |         |

468 Kč

57 BO

**KROK 8:** Pokud zvolíte způsob doručení jedno z našich studií Oriflame (Jihlava 608 nebo Havlíčkům Brod 203), můžete mít doručení zcela zdarma pokud si k objednávce přidáte jeden z aktuálně nabízených produktů. Pokud nemáte zájem stačí kliknout na text "Ne, děkuji, nechci využít této nabídky"

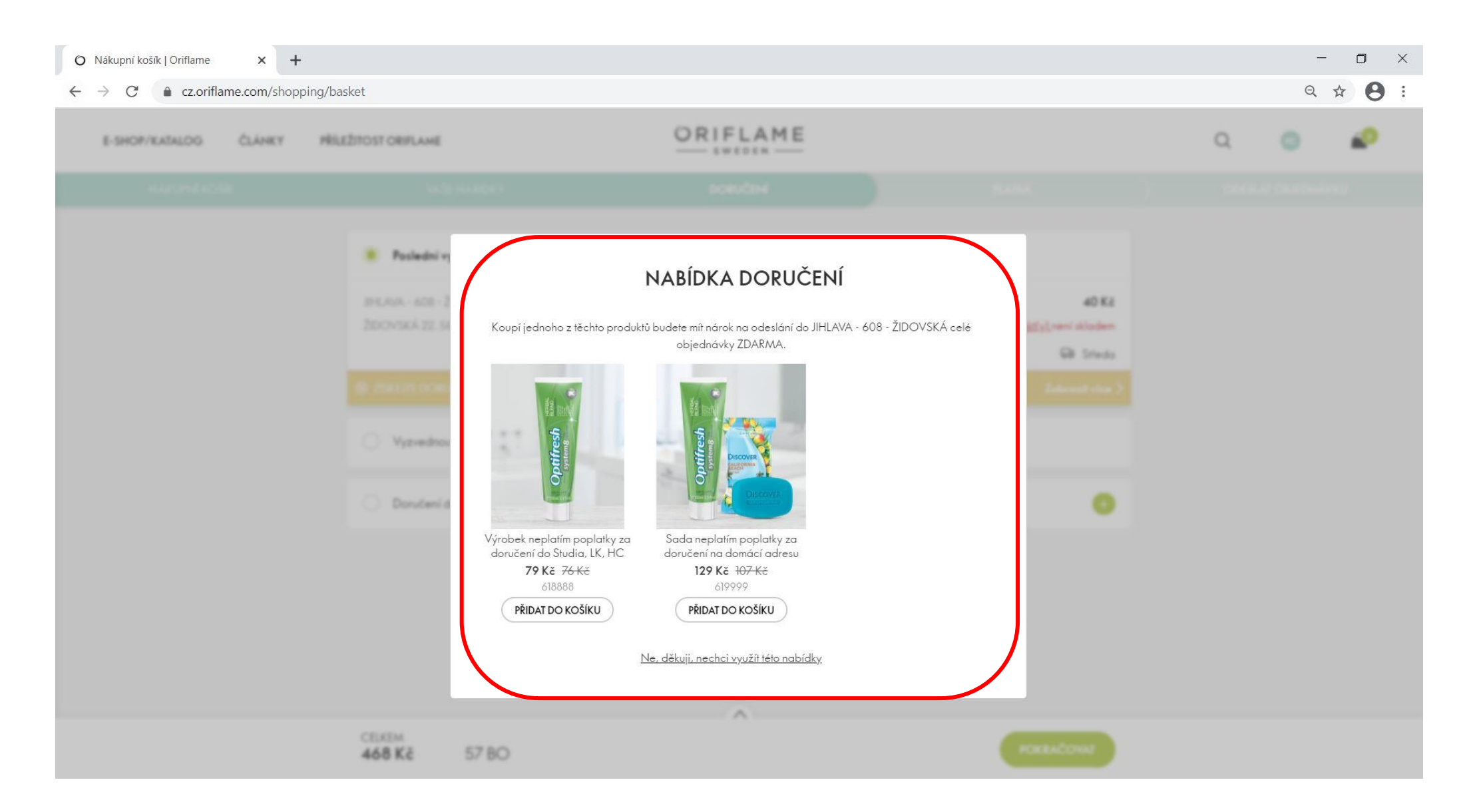

**KROK 9:** V dalším kroku si zvolíte způsob platby. Vybírat můžete mezi platbou na fakturu, kartou, nebo bankovním převodem. Po výběru stačí stisknout tlačítko "POKRAČOVAT".

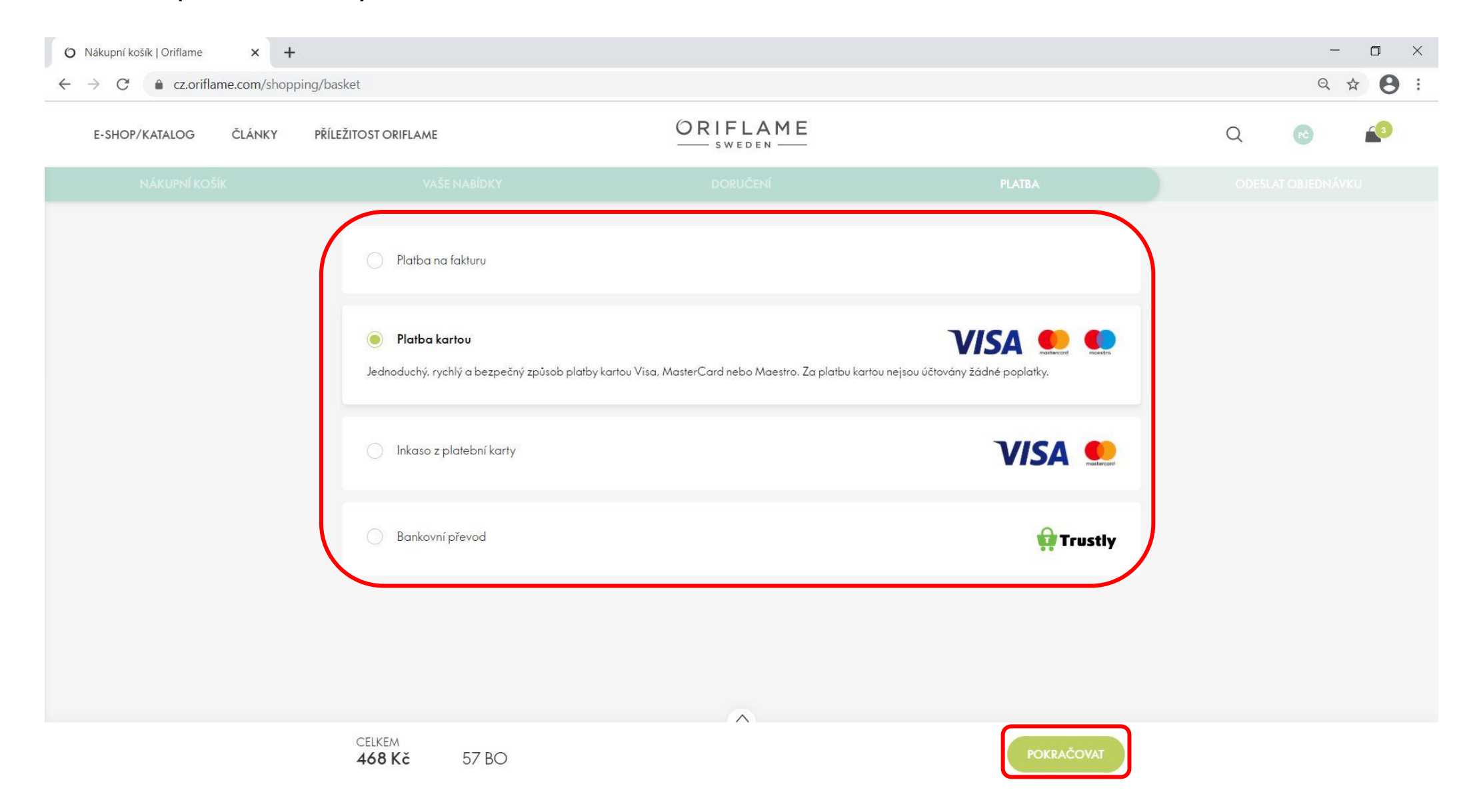

**KROK I0:** V poslední kroku se Vám zobrazí celkový přehled Vaší objednávky. Všechny výrobky na objednávce si můžete ještě jednou zkontrolovat po kliknutí do pole "PŘEHLED PRODUKTŮ". Pokud se budete potřebovat vrátit do předešlých sekcí můžete kliknout na pole v horní liště. Pokud je vše v pořádku, stačí potvrdit souhlas se Všeobecnými podmínky a kliknout na tlačítko "ODESLAT OBJEDNÁVKU"

| -SHOP/KATALOG ČLÁNKY F | ŘÍLEŽITOST ORIFLAME                                                                                                    |     | EDEN                                                                                 |                                                                 | Q 📧               | <u>(</u> |
|------------------------|----------------------------------------------------------------------------------------------------|-----|--------------------------------------------------------------------------------------|-----------------------------------------------------------------|-------------------|----------|
| ΝΑΚΟΡΝΙ ΚΟΒΙΚ          | VAŠE NABÍDKY                                                                                                    | DOR | UČENÍ                                                                                | PLATBA                                                          | ODESLAT OBJEDNÁVI | ĸu       |
|                        | PŘEHLED PRODUKTŮ                                                                                                    |     |                                                                                      | >                                                               |                   |          |
|                        | DORUČENÍ                                                                                                    | ,   | VAŠE OBJEDN                                                                          | JÁVKA /                                                         |                   |          |
|                        | Studio Oriflame<br>JIHLAVA - 608 - ŽIDOVSKÁ<br>ŽIDOVSKÁ 22, 58601, JIHLAVA, 602554847<br>PO,ST,PÁ 10-16,45<br>Předpokl. datum doručení: <b>17.02.2021</b> |     | 6x produkt(y)<br>Mezisoučet<br>Poplatek za dopravu<br>Celkem<br>Předplatba           | 1093 Kč<br><b>1093 Kč</b><br>40 Kč<br><b>1133 Kč</b><br>-665 Kč |                   |          |
|                        | PLATBA                                                                                                    | 1   | K zaplacení<br>Body:                                                                 | 468 Kč<br>57                                                    |                   |          |
|                        | Platba na fakturu                                                                                                    |     | Osobni BO v tomto katalogu<br>Skupinové BO v tomto katalogu                          | 154                                                             |                   |          |
|                        |                                                                                                    |     | Četl/a jsem a přijímám <u>Všeobecné</u><br>ochranu osobních údajů.<br>ODESLAT OBJEDI | Datum doručení: 17.02.2021<br>podmínky a Směrnice na<br>NÁVKU   |                   |          |
|                        |                                                                                                    |     | Stav účtu                                                                            | Zobrazit detaily                                                |                   |          |

Po úspěšném odeslání objednávky se Vám zobrazí potvrzení, kde je možné vidět číslo objednávky a předpokládané datum dodání. Veškeré informace o objednávce Vám také přišli na Váš email. V případě jakýkoliv nejasností mne neváhejte kontaktovat na čísle **602 554 847** nebo emailem **jitkacihova@oriflamejihlava.cz**.

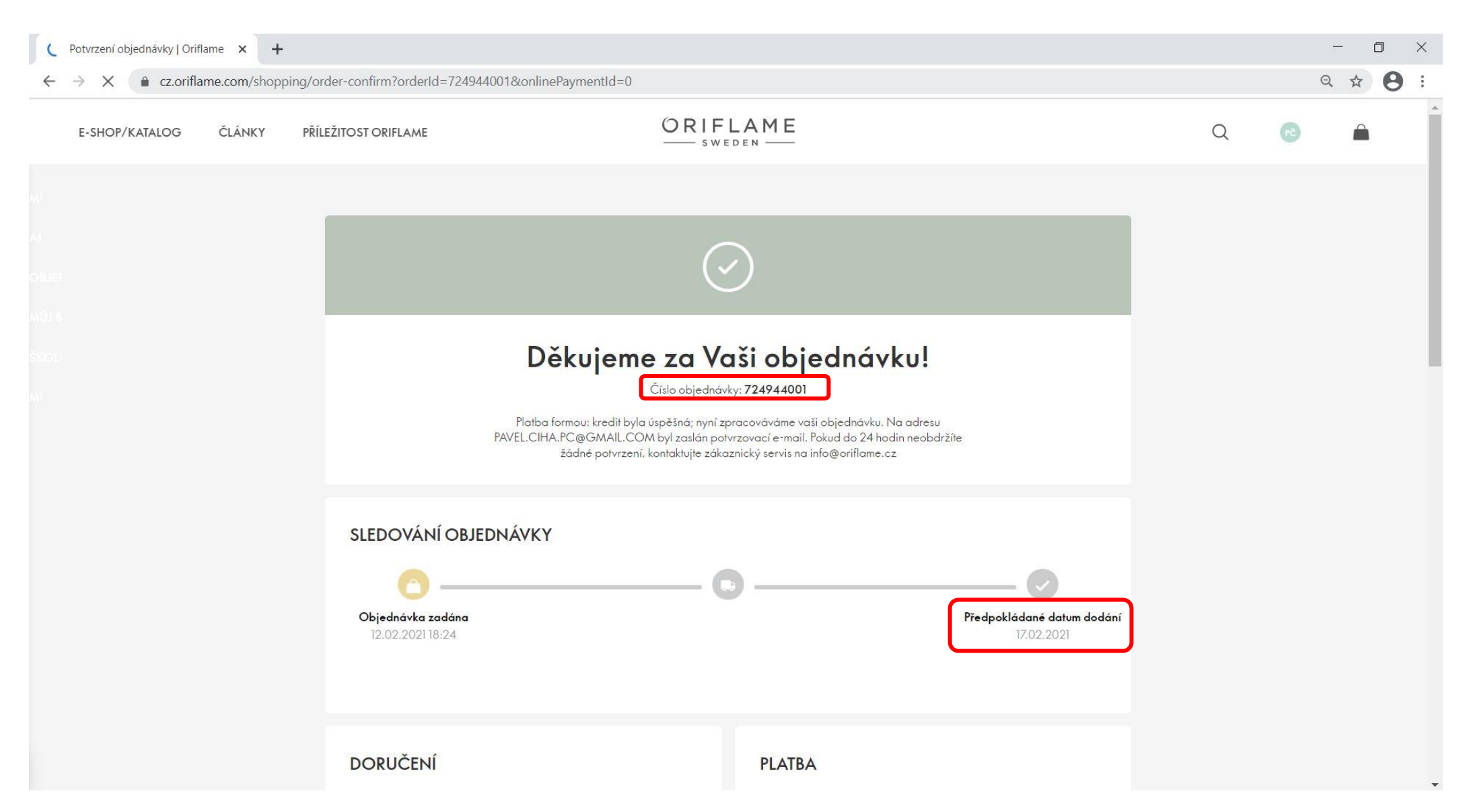